## VIDEOKVALITET

# Ställer in videokvalitet. **GZ-HM30**

| Inställning | Detaljer                    |                                                                   |  |
|-------------|-----------------------------|-------------------------------------------------------------------|--|
| LS          | 1280 x 720<br>pixlar<br>50p | Spelar in i high definition med hög<br>kvalitet (16:9).           |  |
| LE          | 1280 x 720<br>pixlar<br>50p | För långa inspelningar i high definition med hög kvalitet (16:9). |  |
| SSW         | 720 x 576 pixlar<br>50i     | Spelar in i standard definition (16:9).                           |  |
| SEW         | 720 x 576 pixlar<br>50i     | För långa inspelningar i standard<br>definition (16:9).           |  |
| SS          | 720 x 576 pixlar<br>50i     | Spelar in i standardkvalitet (4:3).                               |  |
| SE          | 720 x 576 pixlar<br>50i     | För långa inspelningar i<br>standardkvalitet (4:3).               |  |

### GZ-HM430/GZ-HM435

| Inställning | Detaljer                     |                                                                                                    |
|-------------|------------------------------|----------------------------------------------------------------------------------------------------|
| UXP         | 1920 x 1080<br>pixlar<br>50p | <ul> <li>Spelar in i high definition med hög<br/>kvalitet (16:9).</li> <li>Gäller BD-skivor bara. För att spara<br/>till DVD, är det nödvändigt att koda<br/>om video till XP-läge med hjälp av<br/>den medföljande programvaran<br/>(16:9).</li> </ul> |
| ХР          | 1920 x 1080<br>pixlar<br>50p | Spelar in i high definition med hög<br>kvalitet (16:9).                                                                                                    |
| SP          | 1920 x 1080<br>pixlar<br>50p | Spelar in i high definition med hög<br>kvalitet (16:9).                                                                                                    |
| EP          | 1920 x 1080<br>pixlar<br>50p | För långa inspelningar i high definition med hög kvalitet (16:9).                                                                                                    |
| SSW         | 720 x 576 pixlar<br>50i      | Spelar in i standard definition (16:9).                                                                                                    |
| SEW         | 720 x 576 pixlar<br>50i      | För långa inspelningar i standard<br>definition (16:9).                                                                                                    |

### **ANMÄRKNING : -**

- Ställ in till "LS"-läge vid inspelning av snabbrörliga scener eller scener med extrema ändringar i ljusstyrka för att undvika brus. (GZ-HM30)
- Sätt på "UXP"- eller "XP"-läge vid inspelning av snabbrörliga scener eller scener med extrema ändringar i ljusstyrka för att undvika ljud. (GZ-HM430/GZ-HM435)
- Du kan ändra videokvaliteten på bildskärmen med återstående inspelningstid.
   Väli videokvalitet med knapparna UP/< och DOWN/> och tryck se

Välj videokvalitet med knapparna UP/< och DOWN/> och tryck sedan på OK.

### Visa motivet

### ANMÄRKNING : -

Tryck på knappen UP/< eller DOWN/> för att markera/flytta pekaren uppåt åt vänster eller nedåt åt höger.

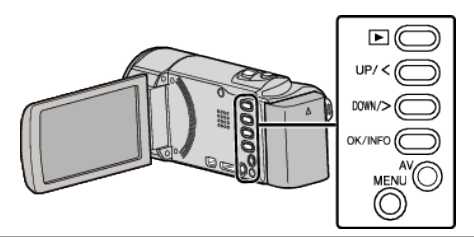

1 Tryck på MENU.

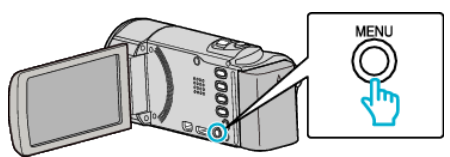

2 Välj "VIDEOKVALITET" och tryck på OK.

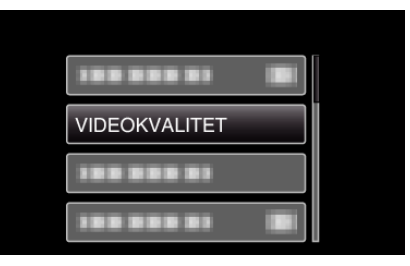